## How to register a student for Conjuguemos.com

Log on to the internet and go to www.conjuguemos.com

Click on "Students Free Login / Registration".

Click on "Create a student account"

Complete the information under "Your conjuguemos profile".

Enter the school ID number 3274. For the state, choose Alabama.

Enter **your first** <u>and</u> **last name** under "user name" and confirm.

Enter your **three initials and last four digits of your social security <u>number</u> under "password" and confirm.** 

Click on submit. You will be taken to the options page.

Under options, click on "Select school" and click on Mtn. Brook High School.

Click on "Select teacher", click on your teacher's name, and then submit.

To find the list of activities, click on "My Teacher's Activities"

Find the assigned lesson number or title and click on it.

**If you are doing a verb lesson**, before you start, you must scroll down and enter the following preferences on the bottom of the screen. Choose "all verbs" and "all pronouns". Remember to turn off the timer.

Accent marks must be entered when needed. Use the "add accent mark" button or "alt + letter being accented" to add an accent mark. Press "enter" to submit your response. Press "enter" again to bring up the next question. Include a period if your response forms a complete sentence.

Scroll down and turn **OFF** the timer. When you are ready to begin, click "start".

You should complete 100 responses (unless I tell you otherwise) and finish with a score of 92% or higher.

**Do not forget to** click on "view scores", "send scores" and "print scores". **The** hard copy of your score is your proof of your work and should be kept in your Spanish binder. You may be asked to show it to me later.